## Care Coordination Portal(CCP)

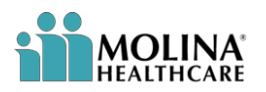

## **REFERENCE GUIDE**

**Purpose**: To outline the process of Availity sign on and use of CCP.

Note: ODM/PCSA Users, once logged into Availity from the MyOhio Site, skip to step 14 on page 6

| Step 1:<br><u>ODM, CCE's,</u><br><u>OhioRISE/CME's, Delegates</u><br><u>and SPBM Users</u><br>Will access the portal via<br>the <u>OH-ID</u> site. Proceed to<br>Step 2.<br><u>Providers and Internal</u><br><u>Molina Staff</u><br>Will access the portal<br>directly from the <u>Availity</u><br>website. Please skip to<br>Step 5. | Remember this is a production site and PHI is available.<br>Save the link to your favorites for easy access.                                                                                 |
|----------------------------------------------------------------------------------------------------|----------------------------------------------------------------------------------------------------|
| Step 2:                                                                                                    | ● O H   I D My Apps App Store Account Settings Security Profile 📤 Log In ③ Holp                                                                                                    |
| ODM, CCE's,<br>OhioRISE/CME's, Delegates<br>and SPBM Users<br>Navigate to the OH-ID Site.                                                                                                    | Secure access to<br>State of Ohio services<br>OHID provides users with a more secure and private experience during<br>ordine interactions with State of Ohio program.<br>Create DHID Account |

| Step 3:                                                                                                    | OH ID My Apps App Store Account Settings Security Profile ▲ Log In ③ Help                                                                                                    |
|----------------------------------------------------------------------------------------------------|----------------------------------------------------------------------------------------------------|
| ODM, CCE's,<br>OhioRISE/CME's, Delegates<br>and SPBM Users<br>Enter your user ID and<br>Password in the box on the<br>right or click "Create OH ID<br>Account" on the left to<br>create an account.                                      | Secure access to state of Ohio services         OHID provides users with a more secure and private experience during ordine interactions with State of Ohio programs.         Create OHID Account                                                                                                    |
| Step 4:<br><u>ODM, CCE's,</u><br><u>OhioRISE/CME's, Delegates</u><br><u>and SPBM Users</u><br>After logging in to your OH-<br>ID account find the Molina<br>CCP tile under "My Apps"<br>and select "Open App".                           | My Apps App Store Account Settings   Security Profile   Dy Apps   Check the start to pith your flavorite apps to the top of the page.   Details   Open Apps   Details   Open Apps                                                                                                    |
| Step 5:                                                                                                    |                                                                                                    |
| ODM, CCE's,<br>OhioRISE/CME's, Delegates<br>and SPBM Users<br>You will be notified by<br>Molina and Availity once<br>you have been provisioned<br>access to the Molina Care<br>Coordination Portal.<br>(Usually takes 1 business<br>day) | <ul> <li>Hello!</li> <li>This user provision request has been granted and should now have full access to the CCP portal.</li> <li>Please let us know if there is anything we can further assist with.</li> <li>Population Health Team</li> <li>Population_Health@MolinaHealthcare.com</li> <li>Fax: 833-412-3126</li> </ul> |
| Skip to Step 14                                                                                                    |                                                                                                    |

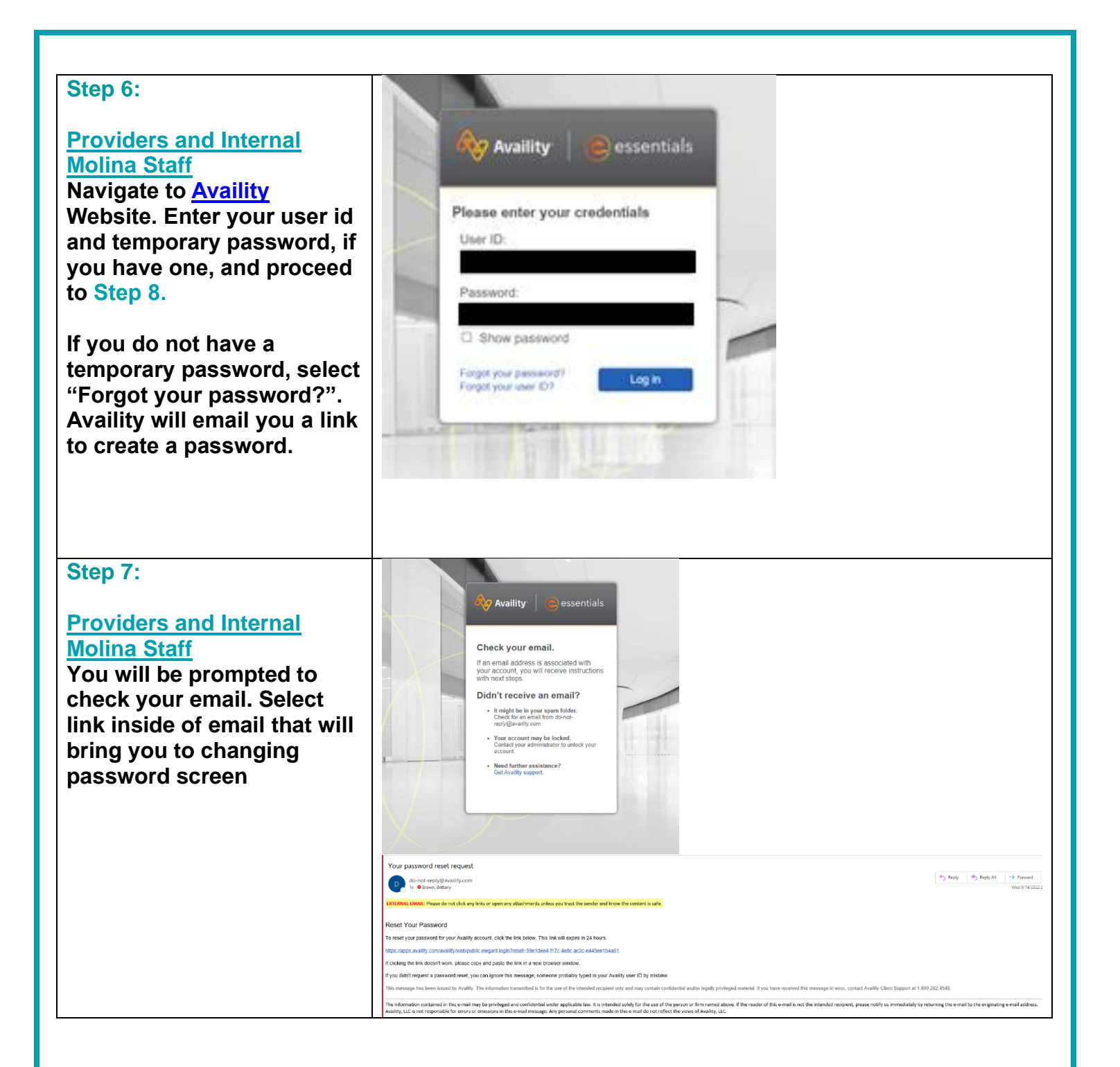

| Step 8:<br><u>Providers and Internal</u><br><u>Molina Staff</u><br>Change your password. If<br>you have not created<br>security questions, you will<br>be directed to do so.                                                                                         | Change your password   Enter new password:     Re-enter new password:     Re-enter new password:                                                                                                    |
|----------------------------------------------------------------------------------------------------|----------------------------------------------------------------------------------------------------|
| Step 9:<br>Providers and Internal<br>Molina Staff<br>Review the Privacy &<br>Security statement as well<br>as Confidentiality<br>agreements. You cannot<br>proceed until you scroll all<br>the way through this<br>document. Once at the<br>bottom. select "Lagree". | <image/> <section-header><section-header><section-header><section-header><section-header><section-header><section-header></section-header></section-header></section-header></section-header></section-header></section-header></section-header>                                                                                                |
| Step 10:<br>Providers and Internal<br><u>Molina Staff</u><br>You will be directed to a<br>security page. Please<br>answer all questions and<br>click continue.                                                                                                    | Security Questions         If you forget your password, Availity will ask you these security questions to verify your identity.         Question 1:         Select a Question         Response:         Question 2:         Select a Question         Select a Question         Question 3:         Select a Question         Select a Question |

| Step 11:<br>Providers and Internal<br>Molina Staff<br>You will be directed to add<br>your email address and<br>then will receive an email to<br>your address for<br>verification. Select link<br>inside email and be<br>directed back to Availity.<br>Sign in with username and<br>password you created. You<br>will arrive at a 2-step<br>authentication page. Click<br>continue. | <complex-block></complex-block>                                                                                                    |
|----------------------------------------------------------------------------------------------------|----------------------------------------------------------------------------------------------------|
| Step 12:                                                                                                    | Set up 2-step authentication                                                                                                    |
| Providers and Internal<br>Molina Staff<br>You will be asked to provide a<br>telephone number to either<br>text or call with a verification<br>code. After adding your<br>information click continue                                                                                                    | If we detect unusual activity with your account, we will send you a code.  How would you like to receive your code? ?  Use the Google Authenticator app to generate the code  Text me the code Call me with the code Device Name (Helps identify your phone, tablet or computer) ?  MyPhone Device Phone Number Continue |

| Step 13:                                                                                                    | 2-Step Authentication                                                                                                    | on                                                                                                    |                                                                                                    |                                                                                                    |  |  |  |  |  |  |
|----------------------------------------------------------------------------------------------------|----------------------------------------------------------------------------------------------------|----------------------------------------------------------------------------------------------------|----------------------------------------------------------------------------------------------------|----------------------------------------------------------------------------------------------------|--|--|--|--|--|--|
| Providers and Internal<br>Molina Staff<br>Availity will call or text a<br>code (depending on what<br>you selected in step 11),<br>enter it and click verify<br>code. | Verify your account<br>We've sent a code to (***) *** - 3982. For added security, we require that you enter this code to<br>access your account.<br>You have 10 minutes to enter your code.<br>Code |                                                                                                    |                                                                                                    |                                                                                                    |  |  |  |  |  |  |
| You will receive a list of<br>authentication codes for<br>future use. Please save<br>somewhere for easy use<br>and click continue.                                   | 141169<br>Go Back Rese                                                                                                    | end Code Verify Co                                                                                                    | ode<br>Set up 2-step authentication                                                                                                    | Complete                                                                                                    |  |  |  |  |  |  |
|                                                                                                    |                                                                                                    | Why is Availity making this<br>change?<br>Availty takes privacy and information<br>security very encoded with the continually<br>working to enhance the service and<br>security we provide our customers and<br>their patients. | Confirmation  Note: Second your 2-adap authonication method. In origination of the second your 2-adap authonication device, use backup or origination of the second your account.  Reget these backup codes in a safe place only your account.  DBMBZ78128  DBMBZ78128  GBD57LFBFF  R3CCR828DE  BBRZ7LMMAZ  FBHDA2GFZP  NOTE: You can use each backup code only once  MBM MB Jackup Codes  Cal Javamida  Add  Add  Cal Javamida  Add  Add  Cal Javamida  Add  Add  Add  Add  Add  Add  Add | In the event that you don't have your phone<br>odes to access your account. Thanks for<br>you know about.<br>Z414QNATIRZ<br>WLECG29LS3<br>LBLZNC6KV<br>DBXX3GGY2A<br>C5C606MXBT9 |  |  |  |  |  |  |
| Step 14:<br><u>All Users</u><br>You are now in Availity<br>production. Ensure Ohio is<br>visible on the top banner.                                                  | Click on the Click of Home A                                                                                                    | he drop-down arrov<br>Notifications :4                                                                                                    | w to select Ohio                                                                                                    | Help & Training 🗸 🕑 Lucinda's Account 🗸 🔒 Logout                                                                                                    |  |  |  |  |  |  |
| Step 15:<br>Select Molina from payer<br>spaces.                                                                                                    | Select Mc                                                                                                    | Notifications      Providers      Reg  ments in your work queue.  submitted attachments.                                                                                                    | porting v Payer Spaces v More v<br>7/15/2022 801 am                                                                                                    | Chio V V Heip & Training V P Lucinda's Accou<br>Messaging<br>Unassigned Con<br>Unassigned Con<br>Unassigned Con<br>Percing                                                       |  |  |  |  |  |  |

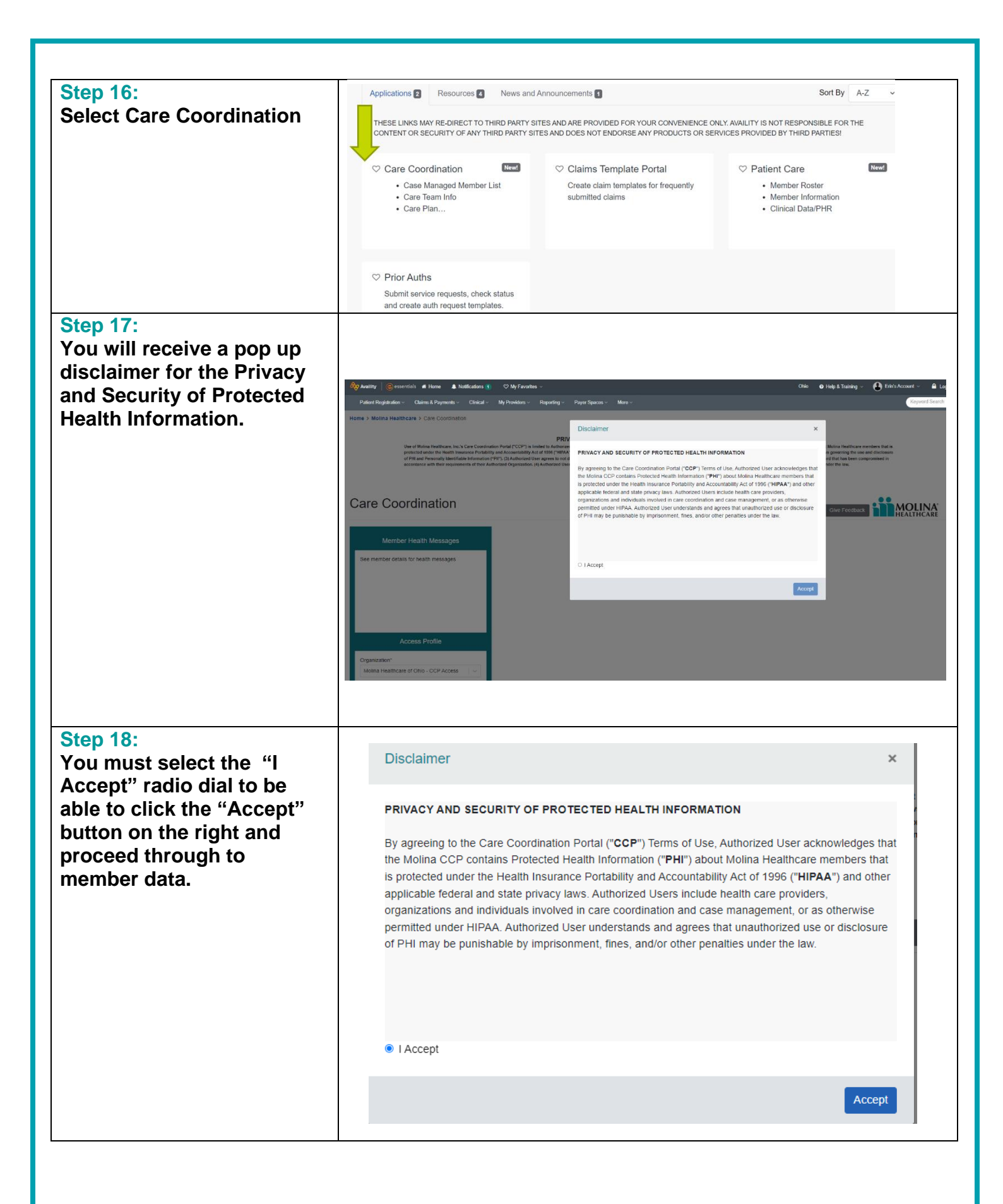

| Step 19:<br>Utilize search bar to find a<br>specific member. Click on<br>Member Number to select<br>the member you want in<br>focus.                                                                                        | This is your view in Care Coordination         Werder Headen Menagem PCP Name, Care Managem PCP Name, Care Managem PCP Name, |  |  |  |  |  |  |  |
|----------------------------------------------------------------------------------------------------|----------------------------------------------------------------------------------------------------|--|--|--|--|--|--|--|
| Step 20:                                                                                                    | Member Information Clinical/PHR Care Team Care Plan Member Health Message                                                                                                    |  |  |  |  |  |  |  |
| Member information<br>With member now in focus<br>you can view Member<br>Information: Enrollment,                                                                                                    | Member Profile     Enrollment Information                                                                                                    |  |  |  |  |  |  |  |
| PCP current and history,<br>and IPA/group Information                                                                                                    | Primary Care Provider Information                                                                                                    |  |  |  |  |  |  |  |
| by clicking on the arrows for additional information.                                                                                                    | IPA/Group Information                                                                                                    |  |  |  |  |  |  |  |
| Step 21:                                                                                                    | Member Information Clinical/PHR Care Team Care Plan Member Health Message Appeals & Grievances                                                                                                    |  |  |  |  |  |  |  |
| Clinical/PHR<br>Click on the next tab;<br>Clinical/PHR. From there<br>you can view Sentinel<br>events - Service<br>Authorizations,<br>Assessments, Lab Results,<br>Allergies, Sentinel Events<br>IP/ED by clicking on them. | Select Service History Sentinal Events - Inpatient Admission & Emergency Department Visits                                                                                                    |  |  |  |  |  |  |  |

| Step 22:                      | Membe              | r Informatior                    | n Clinical                     | /PHR (                 | Care Team                       | Care Plan                    | Member H                        | lealth Message                          |                          |                      |                                 |                             |                                 |
|-------------------------------|--------------------|----------------------------------|--------------------------------|------------------------|---------------------------------|------------------------------|---------------------------------|-----------------------------------------|--------------------------|----------------------|---------------------------------|-----------------------------|---------------------------------|
| -                             |                    |                                  |                                |                        |                                 |                              |                                 |                                         |                          |                      |                                 | Request                     | Care Coordinatic                |
| Care Team                     | Care               | Coordinatio                      | on Team: M                     | lolina He              | althcare                        |                              |                                 |                                         |                          |                      |                                 |                             |                                 |
| Requesting Care               | For Hea<br>Behavio | althcare Provi<br>oral Health, S | ders/Entities,<br>ubstance Use | you may e<br>Abuse, or | dit access leve<br>Communicable | ls and provid<br>e Diseases. | le HIPAA Auth<br>Fo edit access | orization below to<br>level for General | allow acce<br>Medical Se | ss to Se<br>rvices o | nsitive Servi<br>r to add or re | ice informat<br>emove parti | ion, such as<br>cipants, please |
| Coordination is available     | contact            | your Molina                      | Care Manage                    | r.                     |                                 |                              |                                 |                                         |                          |                      |                                 |                             |                                 |
| under Care Team.              |                    | Care<br>Team                     |                                |                        |                                 | Care<br>Manager              | Care<br>Manager                 |                                         |                          |                      |                                 | Case                        |                                 |
| Care providers and case       | Serial<br>#        | Provider<br>Full Name            | Assigned<br>Date               | Contact<br>Type        | Phone<br>Number                 | Full<br>Name                 | Phone<br>Number                 | Entity Type                             | Primary                  | Risk<br>Tier         | Category                        | Manager<br>Status           | Delegated<br>Care Manager       |
| managers will be listed in    | 1                  | Scott, Michael                   | 01/01/2020                     | PCP                    | 123-456-7890                    | Halpert, Pam                 | 987-654-3210                    | Gurdian/Parent                          | Y                        |                      | Care Manage                     | r Assigned                  | Dunder Mifflin Car              |
| this area as well and can be  |                    |                                  |                                |                        |                                 |                              |                                 |                                         |                          |                      |                                 |                             |                                 |
| printed by clicking on print. |                    |                                  |                                |                        |                                 |                              |                                 |                                         |                          |                      |                                 |                             |                                 |
|                               |                    |                                  |                                |                        |                                 |                              |                                 |                                         |                          |                      |                                 |                             |                                 |
|                               | 4                  |                                  |                                |                        |                                 |                              |                                 |                                         |                          |                      |                                 |                             | Pri                             |
|                               | View (             | Care Coord                       | lination His                   | story                  |                                 |                              |                                 |                                         |                          |                      |                                 |                             |                                 |
|                               | Sr No              | ¢                                | Date 🖨                         | Re                     | equesting Enti                  | ty ≑                         | Reas                            | on for Requesti                         | ng ¢                     |                      | F                               | Request Sta                 | atus ≑                          |
|                               | 1                  |                                  | 08/03/2022                     | Gu                     | urdian/Parent                   |                              | Medie                           | cation,Transporta                       | tion,Food,               |                      | c                               | Completed                   |                                 |
| Ston 23:                      | Men                | ber Nar                          | ne*                            |                        |                                 |                              |                                 |                                         |                          |                      |                                 |                             |                                 |
| Step 23.                      |                    |                                  |                                |                        |                                 |                              |                                 |                                         |                          |                      |                                 |                             |                                 |
| Requesting Care               |                    |                                  |                                |                        |                                 |                              |                                 |                                         |                          |                      |                                 |                             |                                 |
| Coordination in Care Team     | Merr               | ber ID*                          |                                |                        |                                 |                              |                                 |                                         |                          |                      |                                 |                             |                                 |
| When you click Request        |                    |                                  |                                |                        |                                 |                              |                                 |                                         |                          |                      |                                 |                             |                                 |
| Care Coordination a new       |                    |                                  |                                |                        |                                 |                              |                                 |                                         |                          |                      |                                 |                             |                                 |
| window pops up it will be     | DOB                | 3*                               |                                |                        |                                 |                              |                                 |                                         |                          |                      |                                 |                             |                                 |
| pre-populated with member     |                    |                                  |                                |                        |                                 |                              |                                 |                                         |                          |                      |                                 |                             |                                 |
| pre-populated with member     |                    |                                  |                                |                        |                                 |                              |                                 |                                         |                          |                      |                                 |                             |                                 |
| varify those are correct and  | Req                | uesting B                        | Entity*                        |                        |                                 |                              |                                 |                                         |                          |                      |                                 |                             |                                 |
| soloct roquesting entity by   | Se                 | lect                             |                                |                        |                                 |                              |                                 |                                         |                          |                      |                                 |                             | - I •                           |
| select requesting entity by   | _                  |                                  |                                |                        |                                 |                              |                                 |                                         |                          |                      |                                 |                             |                                 |
| down                          | Gu                 | ardian/F                         | arent                          |                        |                                 |                              |                                 |                                         |                          |                      |                                 |                             |                                 |
|                               | PC                 | SA /Dut                          | lie Child                      | ran Sa                 | nvinee Ar                       | oney (B                      | (42)                            |                                         |                          |                      |                                 |                             |                                 |
|                               | PU                 | SA (Fut                          | nic Grilla                     | 1011 36                | i vices Ag                      | өлсу (Р                      | COA)                            |                                         |                          |                      |                                 |                             |                                 |
|                               | OD                 | M                                |                                |                        |                                 |                              |                                 |                                         |                          |                      |                                 |                             |                                 |
|                               | SP                 | BM                               |                                |                        |                                 |                              |                                 |                                         |                          |                      |                                 |                             |                                 |
|                               | Email Address*     |                                  |                                |                        |                                 |                              |                                 |                                         |                          |                      |                                 |                             |                                 |
|                               | Ema                | II Addres                        | 00                             |                        |                                 |                              |                                 |                                         |                          |                      |                                 |                             |                                 |
|                               | En                 | ter Ema                          | II Addres                      | iS                     |                                 |                              |                                 |                                         |                          |                      |                                 |                             |                                 |

| Step 23 Continued:                                  | Enter Email Address                                                                                                    |  |  |  |  |  |  |  |  |
|-----------------------------------------------------|----------------------------------------------------------------------------------------------------|--|--|--|--|--|--|--|--|
| The reason for request is                           | Peacen for requesting care coordination*                                                                                                    |  |  |  |  |  |  |  |  |
| also a drop down to select                          | Reason for requesting care coordination                                                                                                    |  |  |  |  |  |  |  |  |
| which type of assistance is                         |                                                                                                    |  |  |  |  |  |  |  |  |
| requested.                                          | Housing                                                                                                    |  |  |  |  |  |  |  |  |
|                                                     | Health Management                                                                                                    |  |  |  |  |  |  |  |  |
|                                                     | Medication                                                                                                    |  |  |  |  |  |  |  |  |
|                                                     | Transportation                                                                                                    |  |  |  |  |  |  |  |  |
|                                                     | Food                                                                                                    |  |  |  |  |  |  |  |  |
|                                                     | Benefits                                                                                                    |  |  |  |  |  |  |  |  |
|                                                     | Help finding a provider                                                                                                    |  |  |  |  |  |  |  |  |
| Stop 24                                             |                                                                                                    |  |  |  |  |  |  |  |  |
| Step 24:                                            | My Providers - Reporting - Payer Spaces - More - Keyword Search Q                                                                                                    |  |  |  |  |  |  |  |  |
| Care Plan                                           |                                                                                                    |  |  |  |  |  |  |  |  |
| Care plans if available are                         | Member Information Clinical/PHR Care Team Care Plan Member Health Message                                                                                                    |  |  |  |  |  |  |  |  |
| found under care plan tab.                          | = 1/4 − 595 + 13 Ø <b>+</b> ∰ :                                                                                                    |  |  |  |  |  |  |  |  |
|                                                     |                                                                                                    |  |  |  |  |  |  |  |  |
|                                                     | Molina Healthcare Inc                                                                                                    |  |  |  |  |  |  |  |  |
|                                                     | Lindvidualized, Lare Fran Report                                                                                                    |  |  |  |  |  |  |  |  |
|                                                     | Nut assigned.<br>Member Details                                                                                                    |  |  |  |  |  |  |  |  |
|                                                     | Mender Kast Name Everdeen Mender first Name Kathiss Mander Made bitsti M Date of Netter 06/09/1998                                                                                                    |  |  |  |  |  |  |  |  |
|                                                     | Hedical ID: 98/7054321098 Medicare ID:     Medicare Effective Date: 04//D1/2017 Medicare Effective Date:     Current Audit Lareit                                                                                 |  |  |  |  |  |  |  |  |
|                                                     | Gender: F Primary Language: English<br>Primary Plane: None Plane: 55559876543                                                                                                    |  |  |  |  |  |  |  |  |
|                                                     | Makke Prove     Gurrent Makke Prove     Gurrent Makeg Aktivese     T23 Main Stroot     Pisasantvillee. OH 01234                                                                                                   |  |  |  |  |  |  |  |  |
|                                                     | E-Mail Address:<br>Caregory / Responsitive: Cartait Prone:<br>Editory To Nandar:                                                                                                    |  |  |  |  |  |  |  |  |
|                                                     | Associated Providers (past 6 months);                                                                                                    |  |  |  |  |  |  |  |  |
|                                                     | Reason for Recent Haith Visits/Tests and/or Diagnosis History.                                                                                                    |  |  |  |  |  |  |  |  |
|                                                     | DX Oses DX Code Description (Codemons disease, unspecified<br>1/09/2011 1221 % Codemons disease, unspecified<br>11/09/2013 FG3.301A Feelc effect of unspecified sader versors, acclerical (unstantional), initial |  |  |  |  |  |  |  |  |
|                                                     | 04/25/2020 0/3.214 Centurns 04/25/2020 0/3.314 Centurns                                                                                                    |  |  |  |  |  |  |  |  |
|                                                     | Bocant Authorizations (next 6 months):                                                                                                    |  |  |  |  |  |  |  |  |
|                                                     | No advisation.<br>No information.                                                                                                    |  |  |  |  |  |  |  |  |
|                                                     | Assessments (next 6 months):<br>3 No meanment                                                                                                    |  |  |  |  |  |  |  |  |
|                                                     | Encolment in Impatient J. Outpatient Facilities (past 6.months): Page 1.07 4 Dawn Press. 6/70/2023 8.41 09.001                                                                                                    |  |  |  |  |  |  |  |  |
|                                                     |                                                                                                    |  |  |  |  |  |  |  |  |
|                                                     | Molina Healthcare Inc                                                                                                    |  |  |  |  |  |  |  |  |
| Step 24:                                            | Member Information Clinical/PHR Care Team Care Plan Member Health Message                                                                                                    |  |  |  |  |  |  |  |  |
| -                                                   |                                                                                                    |  |  |  |  |  |  |  |  |
| Member Health Messages                              | Select V                                                                                                    |  |  |  |  |  |  |  |  |
| Member health messages                              | Critical Incidents                                                                                                    |  |  |  |  |  |  |  |  |
| tab includes Critical                               | Historical Sentinel Events                                                                                                    |  |  |  |  |  |  |  |  |
| Inclaents, Urgent Sentinel                          |                                                                                                    |  |  |  |  |  |  |  |  |
| Events and mistorical<br>Sentinel Events Select the |                                                                                                    |  |  |  |  |  |  |  |  |
|                                                     |                                                                                                    |  |  |  |  |  |  |  |  |
|                                                     | 10 of 11                                                                                                    |  |  |  |  |  |  |  |  |

| Event type one you want in focus.                                                                                          |                                  |                    |                                 |                                |                                     |                  |                                   |                                       |                                                |                                  |                                           |
|----------------------------------------------------------------------------------------------------|----------------------------------|--------------------|---------------------------------|--------------------------------|-------------------------------------|------------------|-----------------------------------|---------------------------------------|------------------------------------------------|----------------------------------|-------------------------------------------|
| Step 25 continued:<br>Recent events are also<br>listed in the Member Health<br>Messages Box on the left of<br>your screen. |                                  | Mer                | nber H                          | lealth                         | Mes                                 | sage             | S                                 |                                       |                                                |                                  |                                           |
| Step 26:                                                                                                    | Member Inform                    | nation Clir        | nical/PHR Care                  | Feam Care                      | Plan Membe                          | er Health Messa  | ge Appeals                        | & Grievances                          |                                                |                                  |                                           |
| Appeals & Grievances<br>If the member has had any<br>appeals and grievances                                                | Start Date                       | evances only g     | o back untill 07/01/20:         | 22.                            |                                     | $\rightarrow$    | End Date                          |                                       |                                                |                                  | Submit                                    |
| that data will display under<br>the Appeals & Grievances<br>tab. Click "View Letter" to                                    | Case Type<br>Member<br>Grievance | Issue ID<br>Number | State Appeal/<br>Grievance ID ≎ | NCQA<br>Category<br>¢<br>Other | Status \$<br>Resolved-<br>Completed | Date<br>Received | Date<br>Resolved<br>\$ 07/28/2021 | Resolution<br>Category \$<br>Resolved | Resolution Sub<br>Category \$<br>Substantiated | Mode of<br>Resolution<br>Written | Resolution<br>Letter \$<br>View<br>Letter |
| review the issue further.                                                                                                  | ÷                                |                    |                                 |                                |                                     |                  |                                   |                                       |                                                |                                  | •                                         |

Tool Kit: (insert hyperlinks to cited policies/procedures, workflows, QRGs, forms, contractual citations relevant to this workflow)

| CCP Frequnelty Used Email Address                              |                                                  |  |  |  |  |
|----------------------------------------------------------------|--------------------------------------------------|--|--|--|--|
| CCP Questions                                                  | Population_Health@MolinaHealthcare.com           |  |  |  |  |
| BH Questions                                                   | BHProviderServices@MolinaHealthcare.com          |  |  |  |  |
| Hospital of Hospital-Affilitated Physicains<br>Group Questions | OHProviderServicesHospital@MolinaHealthcare.com  |  |  |  |  |
| MyCare Ohio LTSS and Medicaid Ancillary<br>Questions           | OHMyCareLTSS@MolinaHealthcare.com                |  |  |  |  |
| Nursing Facilities Questions                                   | OHProviderServicesNF@MolinaHealthcare.com        |  |  |  |  |
| Physician Practice Questions                                   | OHProviderServicesPhysician@MolinaHealthcare.com |  |  |  |  |
| General Questions                                              | OHProviderRelations@MolinaHealthcare.com         |  |  |  |  |
|                                                                | CCP Related Links                                |  |  |  |  |
| Training Video                                                 | Link                                             |  |  |  |  |
|                                                                |                                                  |  |  |  |  |

| Training Video   | L <u>ink</u>                                                |
|------------------|-------------------------------------------------------------|
| Availity Website | https://apps.availity.com/availity/web/public.elegant.login |
| Ohio ID Website  | https://ohid.ohio.gov/wps/portal/gov/ohid                   |